# Фасти бб

## Программное обеспечение ФАСТИ (FASTI)

### Информация, необходимая для эксплуатации программного обеспечения

Общество с ограниченной ответственностью «ГЛС-Консалтинг»

г. Москва, 2025

#### 1. Общее описание

Настоящий документ содержит описание действий для эксплуатации программы для ЭВМ «Фасти» (именуемая в дальнейшем ПО Фасти) для проведения экспертной проверки.

#### 2. Порядок авторизации

Для доступа к ПО Фасти необходимо пройти по веб-адресу - <u>https://app.fasti.me/login</u>

Для авторизации необходимо ввести логин и пароль.

|  |  | Собро пожаловаты Войдите в Fasti.me для доступа к своему<br>расписанию<br>Логин или еталі<br>Ведите ваш логин или еталі<br>Ведите пароль<br>Соби<br>Ведите пароль<br>С<br>С Войи |
|--|--|----------------------------------------------------------------------------------------------------|
|--|--|----------------------------------------------------------------------------------------------------|

После успешной аутентификации, сотрудник получает доступ к интерфейсу системы с разделами: Главная, Встречи, Типы событий, Расписание Контакты.

| Фасти എ                                                                                             | Главная                             | Встречи Типы событий F                         | Расписание Конта | кты                    | N | 📕 RU |
|----------------------------------------------------------------------------------------------------|-------------------------------------|------------------------------------------------|------------------|------------------------|---|------|
| <mark>р Привет,</mark><br>Дата регистрации:<br>На сегодня запланиро<br>Тариф - <u>Базовый</u> , дей | овано <u>Овстреч</u><br>ствует до ∞ | Статистика всех встр<br>Запланированные ><br>О | завершенные<br>О | > Отмененные           | > |      |
| Управлять подпиской                                                                                 |                                     | Успешные встречи                               | >                | Контакты               | > |      |
| 🛐 Google Кален,                                                                                     | дарь Подключить                     | 100%                                           |                  | 0                      |   |      |
| Telegram-бот                                                                                        | Подключить                          | Типы событий                                   | >                | Расписания             | > |      |
| @ Уведомления                                                                                       | Подключено                          | 0/3                                            |                  | <b>O</b> <sub>/1</sub> |   |      |

#### 3. Справочный центр

Дальнейший анализ функционала возможен, в том числе, при изучении документации – Справочного материала, доступного по веб-адресу: <u>https://fasti.me/faq</u>

Справочный материал состоит из следующих разделов:

- 1. FAQ
- 2. Видеотур по Фасти
  - Управляй своим временем;
  - Как настроить календарь за 5 минут?

#### 3. Инструкции

- Как начать работать;
- Первые шаги;
- Как создать индивидуальную встречу;
- Как создать групповую встречу;
- Как участнику записаться на групповую встречу;
- Как создать коллективную встречу;
- Как Контакту записаться на коллективную встречу;
- Как Организатору пригласить слушателей на коллективную встречу;
- Как создать расписание;
- Интеграция с Google Календарем;
- Интеграция с Яндекс.Календарем;
- Как добавить виджет Fasti на сайт;
- Рассылка приглашений контактам;
- Как подключить Telegram-bot.

#### 4. Главная страница

Главная страница доступна по веб-адресу: <u>https://fasti.me/</u>

| Фасти бе возможности Тарифы Для кого FAQ      | •                                                                  |                                  |                             |                    | E        | Вход               | Peru           | истрация       | EN             |
|-----------------------------------------------|--------------------------------------------------------------------|----------------------------------|-----------------------------|--------------------|----------|--------------------|----------------|----------------|----------------|
|                                               | « ‹                                                                | я                                | нварь 2                     | 024                |          | >                  | 08:00          | 08:15          | 08:30          |
| DACTIN SA                                     | Пн Вт<br>4 2                                                       | - Cp<br>ି                        | Чт<br>4                     | Пт<br>5            | Сб<br>Ө  | Bc<br>⊋            | 08:45<br>09:30 | 09:00<br>09:45 | 09:15<br>10:00 |
|                                               | 8 9<br>15 16                                                       | 10<br>17                         | 11<br>18                    | 12<br>19           | 13<br>20 | 14<br>21           | 10:15          | 10:30          | 10:45          |
| Календарь                                     | <del>22</del> 23<br><del>29</del> 36                               | 24<br>31                         | 25<br>4                     | <del>26</del><br>2 | 27<br>3  | <del>28</del><br>4 | 11:00<br>11:45 | 11:15<br>12:00 | 11:30<br>12:15 |
| профессионального                             | Московское в                                                       | ремя 15:                         | 46                          |                    |          |                    | 12:30          | 12:45          | 14:00          |
| времени                                       | <ul> <li>Кол-во св</li> <li>Недоступ</li> <li>Есть своб</li> </ul> | ободных<br>но для за<br>одное вр | мест на<br>аписи<br>емя для | встреч<br>записи   | y        |                    | 14:15          | 14:30          | 14:45          |
| _                                             | <ul> <li>Выбранна</li> <li>Дата сего</li> </ul>                    | я дата<br>дня                    |                             |                    |          |                    | 15:45          | 16:00          | 16:15          |
| Гюможем договориться о встрече<br>за 2 минуты |                                                                    |                                  |                             |                    |          |                    |                |                | +              |
| ,                                             |                                                                    |                                  |                             |                    |          |                    |                | Заброн         | ировать        |

Навигационная панель включает в себя следующие разделы:

#### 1. Логотип программы

# മ്പ് സാടФ

При нажатии на логотип осуществляется возврат на главную страницу – <u>https://fasti.me/</u>.

#### 2. Возможности

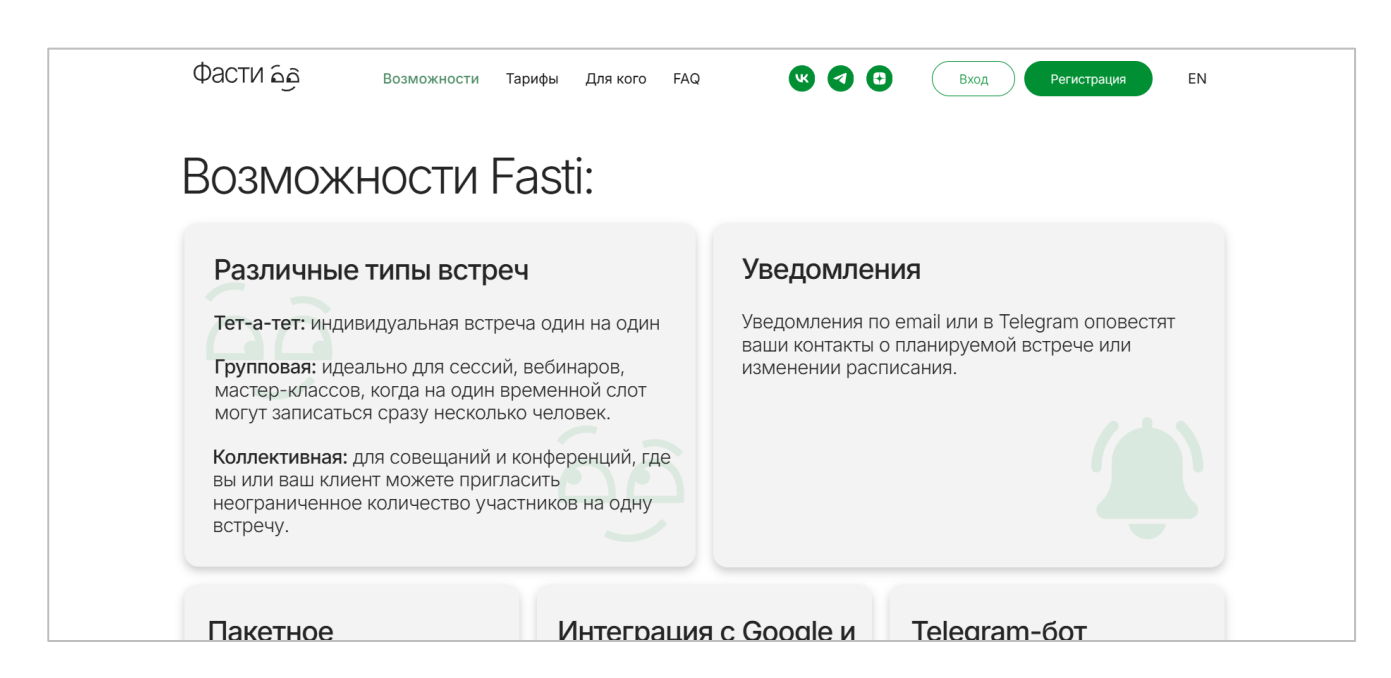

Содержит информацию о основных преимуществах и некоторых функциональных возможностях.

#### 3. Тарифы

| Фасти Бе          | Возможности Тарифы | Для кого FAQ                                 | 8 7 0 | Вход Регистрация           | EN  |
|-------------------|--------------------|----------------------------------------------|-------|----------------------------|-----|
| Тарифы            |                    |                                              |       |                            |     |
| Цена за<br>МЕС. Г | од 618%            |                                              |       |                            |     |
| Базовый           |                    | Стандарт*                                    |       | Про*                       | ХИТ |
| 0 ₽/мес.          |                    | 700 ₽/мес.                                   |       | 1350 ₽/мес.                |     |
| Базовые функции   | (                  | Основные функции с<br>расширенными настройка | іми   | Все функции без ограничени | й   |
| 3 типа событий    |                    | 10 типов событий                             |       | 🗙 типов событий            |     |
| 1 расписание      |                    | 5 расписаний                                 |       | 🗙 расписаний               |     |
| 25 встреч         |                    |                                              |       |                            |     |

Содержит актуальную информацию о тарифных планах, включая информацию о доступных функциональных возможностях каждого тарифа.

#### 4. Для кого

| Фасти бод Возможности Тарифы Для кого FA                            | и С Вход Регистрация EN                                |
|---------------------------------------------------------------------|--------------------------------------------------------|
| Нам доверяют                                                        | Мы создали                                             |
| 5 267 специалистов                                                  | 19 733 встреч                                          |
| С нами работают                                                     |                                                        |
| Представители помогающих прос                                       | фессий:                                                |
| психологи, психотерапевты, коучи<br>работа основана на личных встре | 1, врачи и другие специалисты, чья<br>чах с клиентами. |

| بِمَ итэсч | Возможности | Тарифы Для кого FAQ | <b>()</b>                        | Вход Регистрация | EN |
|------------|-------------|---------------------|----------------------------------|------------------|----|
| Наш        | и партне    | ры                  |                                  |                  |    |
|            |             | Мо<br>Ина<br>Пси    | сковский<br>ститут<br>ихоанализа |                  |    |
| Фасти ба   | Возможности | Тарифы Для кого FAQ | <b>® Ø</b> 0                     | Вход Регистрация | EN |

| Содержит  | основную | информацию | 0 | целевой | аудитории | продукта, | отзывы, | форму |
|-----------|----------|------------|---|---------|-----------|-----------|---------|-------|
| "Остались | вопросы? | ′.         |   |         |           |           |         |       |

Все параметры быстро задаются и просто изменяются, если нужно: период и расписание,

продолжительность, перерывы до и после, интервалы, можно ограничить количество встреч

| Фасти бо возможности Тарифы Для кого FAQ                                                                                               | К С Вход Регистрация EN                               |
|----------------------------------------------------------------------------------------------------|-------------------------------------------------------|
| Остались вопросы?<br>Пожалуйста, обратитесь к нашей команде<br>поддержки! Мы всегда рады помочь.                                       |                                                       |
| mail@example.com                                                                                                    | Или назначьте онлайн-встречу<br>с нашим консультантом |
| Ваше имя                                                                                                    | Назначить встречу                                     |
| Текст сообщения                                                                                                    |                                                       |
| Я принимаю политику конфиденциальности и разрешаю обработку персональных данных<br>Я принимаю пользовательское соглашение<br>Отправить |                                                       |
|                                                                                                    |                                                       |

Форма "Остались вопросы?" содержит в себе поля для заполнения: адрес

<sub>Лариса</sub> Методолог

Настроила несколько стандартных типов встреч:

короткое "знакомство", интервью, консультация, групповые занятия и др.

Я предприн

сотрудника посоветова

виртуальнь Я или мой г электронной почты, имя, поле дня внесения текстового сообщения, соглашение о "политике конфиденциальности и обработке персональных данных"(<u>https://fasti.me/privacy\_policy</u>), пользовательское соглашение (<u>https://fasti.me/agreement\_policy</u>), кнопка "Отправить", кнопка "Назначить встречу" для связи с консультантом.

5. FAQ

| Справочный<br>центр                                                                  | Фасти бб Возможности Тарифы Для кого FAQ 🕓 🕣 🕒 Вход Регистрация EN |
|--------------------------------------------------------------------------------------|--------------------------------------------------------------------|
| ОПоиск                                                                               |                                                                    |
| <u>FAQ</u><br>ВИДЕОТУР ПО ФАСТИ<br>Управляй своим                                    | F.A.Q.                                                             |
| временем<br>Как настроить календарь<br>за 5 минут?                                   |                                                                    |
| ИНСТРУКЦИИ<br>Как начать работать                                                    | Вход через Яндекс и Google из Telegram +                           |
| Первые шаги<br>Как создать<br>индивидуальную встречу                                 | «Другие» и «Просматриваемые» календари Google +                    |
| Как создать групповую<br>встречу<br>Как участнику записаться<br>на групповую встречу | Одновременно открытые аккаунты в браузере +                        |
| Как создать<br>коллективную встречу<br>Как Контакту записаться                       | Время до и после встречи — учёт при бронировании +                 |
| на коллективную встречу                                                              |                                                                    |

Содержит инструкции для пользователей и новости продукта.

#### 6. Кнопка «Вход»

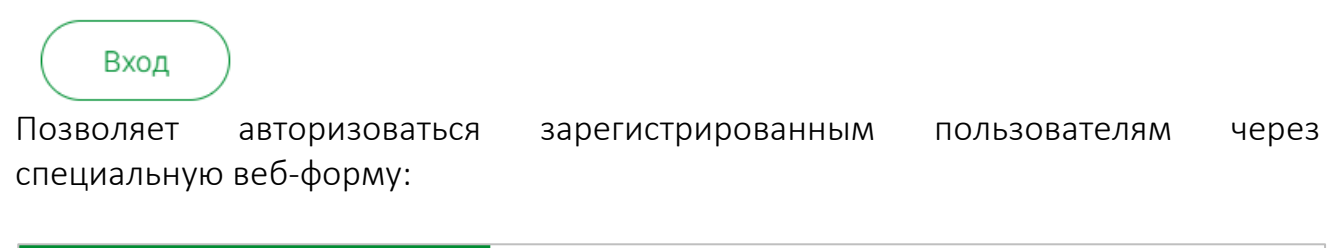

|                             | Фасти പ്പ്                                                                                                    |
|-----------------------------|----------------------------------------------------------------------------------------------------|
|                             | Добро пожаловать! Войдите в Fasti.me для доступа к своему<br>расписанию<br>Логин или email<br>Введите ваш логин или email<br>Пароль |
| Войти<br>Зарегистрироваться | Введите пароль ©<br>Войти<br>Забыли пароль?                                                                                         |
|                             | G Войти через Google 🚯 Войти через Яндекс                                                                                           |

#### 7. Кнопка «Регистрация»

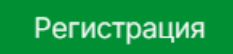

Позволяет зарегистрироваться пользователям через специальную веб-форму:

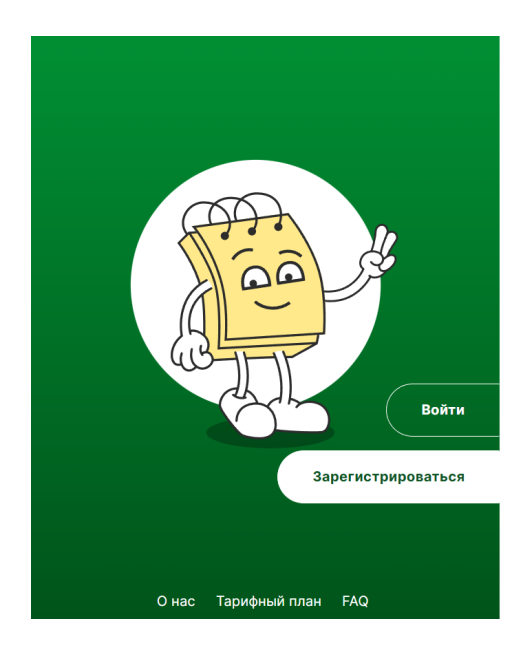

| Фасти മള                                 |                          |  |  |
|------------------------------------------|--------------------------|--|--|
| Зарегистрируйтесь в Fasti.me и<br>встреч | создайте свое расписание |  |  |
| 🔓 Войти через Google                     | Войти через Яндекс       |  |  |
| Email *                                  |                          |  |  |
| example@example.com                      |                          |  |  |
| Логин *                                  |                          |  |  |
| Введите логин                            |                          |  |  |
| Имя *                                    |                          |  |  |
| Введите имя                              |                          |  |  |
| Фамилия *                                |                          |  |  |
| Введите фамилию                          |                          |  |  |
| Пароль *                                 |                          |  |  |

#### 5. Личный кабинет

Личный кабинет доступен по веб-адресу: <u>https://fasti.me/</u>

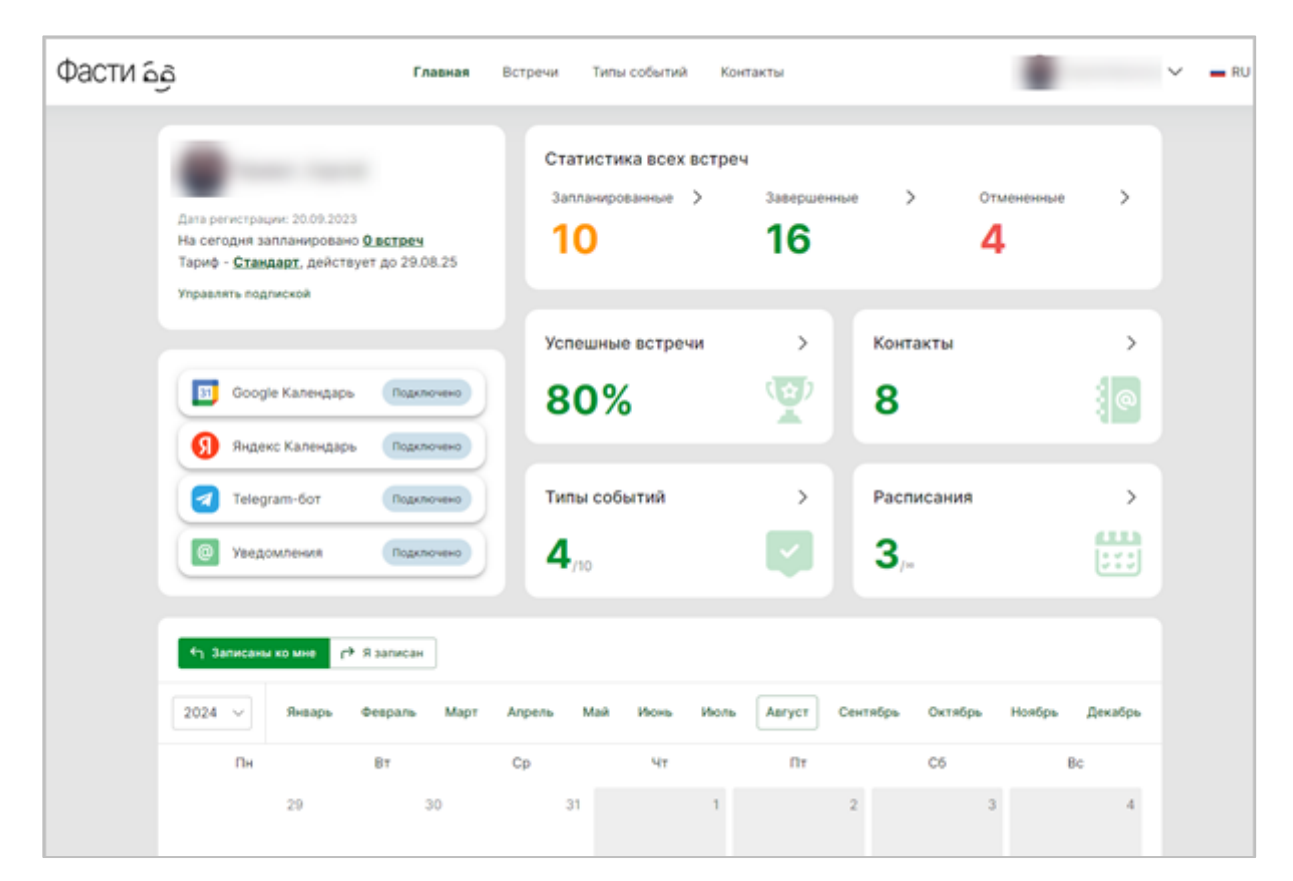

Навигационная панель личного кабинета:

| Фасти കൂ                                                                                                    | Главная              | Встречи Типы собы                    | тий Расписание Конт                 | акты             | N A RU                                                                                                    |
|----------------------------------------------------------------------------------------------------|----------------------|--------------------------------------|-------------------------------------|------------------|----------------------------------------------------------------------------------------------------|
| Привет,<br>Дата регистрации:<br>На сегодня запланировано <u>О в</u><br>Тариф - <u>Базовый</u> , действует д<br>Управлять подпиской | <u>зстреч</u><br>0 ∞ | Статистика во<br>Запланированна<br>О | сех встреч<br>не > Завершенные<br>О | > Отмененні<br>О | <ul> <li>Варания</li> <li>Профиль</li> <li>Моя страница</li> <li>Интеграции</li> <li>Тарифы и оплата</li> <li>Справочный центр</li> <li>Выйти</li> </ul> |

#### 1. Главная

| Фасти പ്പെ                                                                                  | Главная                                                            | Встречи Тип                 | ы событий Кон                | такты                    |              |                | ✓ <b>—</b> RU |
|---------------------------------------------------------------------------------------------|--------------------------------------------------------------------|-----------------------------|------------------------------|--------------------------|--------------|----------------|---------------|
| Дата регистрации: 20<br>На сегодня заплан<br>Тариф - <u>Стандарт,</u><br>Управлять подликко | 0.09.2023<br>ировано <b>О встреч</b><br>действует до 29.08.25<br>а | Статисти<br>Запланири<br>10 | ика всех встреч<br>ованные > | завершенные<br><b>16</b> | > o™<br>4    | тененные >     |               |
| Coope Kar                                                                                   |                                                                    | Успешнь                     | е встречи                    |                          | Контакты     | >              |               |
| Я яндекс Ка                                                                                 | пендарь Подключено                                                 | 80%                         | 6                            |                          | 8            | : @            |               |
| Telegram-6                                                                                  | от Подключено                                                      | Типы соб                    | <b>Быти</b> й                | >                        | Расписания   | >              |               |
| 🔘 Уведомлен                                                                                 | Подключено                                                         | 4,10                        |                              |                          | 3,∞          | :::            |               |
| 🗲 Записаны ко м                                                                             | не Г Я записан                                                     |                             |                              |                          |              |                |               |
| 2024 У Ян                                                                                   | варь Февраль Март                                                  | Апрель Май                  | Июнь Июль                    | Август Сентя             | абрь Октябрь | Ноябрь Декабрь |               |
| Пн                                                                                          | Вт                                                                 | Ср                          | Чт                           | Пт                       | Сб           | Вс             |               |
| 29                                                                                          | 30                                                                 | 31                          | 1                            | 2                        | 3            | 4              |               |
| 5                                                                                           | 6                                                                  | 7                           | 8                            | 9                        | 10           | 11             |               |
| 12                                                                                          | 13                                                                 | 14                          | 15                           | 16                       | 17           | 18             |               |
| 19                                                                                          | 20                                                                 | 21                          | 22                           | 23                       | 24           | 25             |               |

Блок с основной информацией содержит: данные о текущем пользователе, дате регистрации, запланированных встречах на текущую дату, информацию о активной подписке и дате окончания и переход в раздел управления подпиской.

Блок "Статистика встреч", содержит статистику по: запланированным, завершенным, отмененные со сводным значениям по статусам. По нажатию на значок стрелки возле названия статуса, можно перейти к детальной информации.

Блок "Интеграции" отображает текущий статус интеграций с: Google календарь, Яндекс календарь, Telegram-бот и уведомления.

Блок "Успешные встречи" отображает процент завершенных встреч от общего количества.

Блок "Контакты" отображает информацию о количестве уникальных контактов, когда-либо записавшихся к вам.

Блок "Типы событий" отображает количество созданных пользователем событий и лимит на создание (в зависимости от тарифа лимит может меняться)

Блок "Расписания" отображает информацию о созданных пользователем расписаниях с возможностью перехода к их настройке.

Блок "Календарь". Содержит информацию о запланированных/прошедших встречах с возможностью переключения: "Записаны ко мне" или "Я записан", изменение года и месяца, с возможностью перехода к информации о событии по нажатию на него.

| Фасти ക്ര                               | Главная Встреч | <b>чи</b> Типы событий | Расписание                                                                                                    | Контакты                                              | N ~ RU              |
|-----------------------------------------|----------------|------------------------|----------------------------------------------------------------------------------------------------|-------------------------------------------------------|---------------------|
| Записаны ко мне                         |                |                        |                                                                                                    |                                                       |                     |
| і Список 📋 Календарь                    |                |                        |                                                                                                    |                                                       |                     |
| 2024 ∨ Январь Февраль                   | Март Апрель    | Май Июнь               | Июль Авгус                                                                                                    | ст Сентябрь Октя                                      | ябрь Ноябрь Декабрь |
| <b>Актуальные</b> Завершенные Отмененны | иe             |                        |                                                                                                    |                                                       |                     |
| У вас пока нет акт                      |                | Перейд<br>кнопкс       | Создаите новую н<br>ците в раздел "Типы событи<br>ой ниже, чтобы создать и от<br>вашим клиентам. Гото<br>+ Создать тип соб | встречу<br>править приглашение<br>вы начать?<br>бытия |                     |

#### 2. Встречи

Позволяет просматривать запланированные, завершенные и отмененные встречи.

Позволяет пользователю просматривать события в двух режимах:

- Записаны ко мне;
- Я записан.

Встречи могут быть отображены как в виде списка (возможно создание нового типа события), так и в виде календарной сетки, в зависимости от выбранного года и месяца.

#### 3. Типы событий

| фасти ର୍ଗ୍ର          | Главная           | Встречи | Типы событий        | Расписание    | Контакты                                    | N        | V 💻 RU |
|----------------------|-------------------|---------|---------------------|---------------|---------------------------------------------|----------|--------|
|                      |                   |         |                     |               |                                             |          |        |
| ← Назад Создание     | типа событий      |         |                     |               |                                             |          |        |
| Выберите тип события | a                 |         |                     |               |                                             |          |        |
|                      |                   |         |                     |               |                                             |          |        |
| 69+69                |                   | (a) +   | 666666              |               |                                             |          |        |
|                      |                   | U       |                     |               |                                             |          |        |
| Индивидуа            | альная            | Гру     | пповая              |               | Коллективная                                |          |        |
| Индивидуальная встр  | еча один на один. | Для се  | ссий, вебинаров, ма | стер-классов, | Для совещаний и конференций                 | . Вы или |        |
|                      |                   | записа  | ться несколько чело | рвек.         | неограниченное количество уч<br>на встречу. | астников |        |
|                      |                   |         |                     |               |                                             |          |        |
|                      | выбрать →         |         |                     | выорать →     |                                             | ыбрать → |        |
|                      |                   |         |                     |               |                                             |          |        |

Содержит информацию о созданных пользователем ранее типах событий и позволяет создать новое.

| Фасти മു                                                                                                    | Главная Встречи <b>Т</b>                                                                                                    | <b>Гипы событий</b> Контакты                                                                                                    | ✓ <b>■</b> RU                                                                                                    |
|----------------------------------------------------------------------------------------------------|----------------------------------------------------------------------------------------------------|----------------------------------------------------------------------------------------------------|----------------------------------------------------------------------------------------------------|
| Нажмите на "+ Создать", чтобы по<br>существующие. Это упростит про<br>Индивидуальные встречи<br>Индивидуальная встреча длительност<br>Расписание для типа события Они<br>встречи:<br>Предпросмотр < Поде | олучить персонализированну<br>цесс организации встреч и п<br>(3) Онлайн встре<br>гью: 30<br>С Редактировать<br>С Скопировать<br>слитьсе<br>Ф Встроить в сайт<br>Удалить<br>Откл./вкл. событие | ю ссылку на новую встречу, или от<br>юзволит быстрее согласовывать ву<br>чи (3)<br>ча длительностью: 1 час<br>за события Онлайн<br>С Поделиться | редактируйте<br>ремя с участниками.<br>Продажи офлайн встречи (இ<br>Индивидуальная встреча длительностью: 1 час<br>Расписание для типа события Встречи по<br>продажам.<br>© Предпросмотр < |

Для каждого типа событий предусмотрена возможность:

- Редактировать
- Скопировать
- Встроить в сайт
- Удалить
- Откл./вкл. событие

#### 4. Расписание

| Фасти Б | ف                                                             | Главная | Встречи | Типы событий | Расписание   | Контакты | N                    | ✓ <b>■</b> RU |
|---------|---------------------------------------------------------------|---------|---------|--------------|--------------|----------|----------------------|---------------|
|         | ? Расписание                                                  |         |         |              | Q Поиск расп | исаний   | + Создать расписание |               |
|         | 1 🔅<br>Пн Вт Ср Чт Пт Сб Вс<br>Время не выбрано<br>© Просмотр |         | +       |              |              |          |                      |               |
|         |                                                               |         |         |              |              |          |                      |               |

Содержит список созданных расписаний.

5. Контакты

| മ്പ് സാടФ | Главная                                                                           | Встречи          | Типы событий       | Расписание        | Контакты              | N                 | 🗸 💻 RU |
|-----------|-----------------------------------------------------------------------------------|------------------|--------------------|-------------------|-----------------------|-------------------|--------|
| От        | тправляйте приглашения по email конта                                             | ктам, которые уж | е бронировали у ва | ас встречи.       |                       |                   |        |
| Г<br>Им   | 7 <b>Фильтры</b><br>мя контакта                                                   | Контакты         |                    |                   |                       | Перейти в архив 😈 |        |
| Φε        | Введите имя           амилия контакта                                             |                  |                    |                   |                       |                   |        |
| Πα        | <ul> <li>введите фамилию</li> <li>очта контакта</li> <li>Введите email</li> </ul> |                  |                    |                   |                       |                   |        |
| Ти        | ип события<br>ериод встречи                                                       |                  | Покач              | то никто не запис | сался на ваши сооытия |                   |        |
| 1         | дд.ММ.ГГГ 🖬 дд.ММ.ГГГ 🖬                                                           |                  |                    |                   |                       |                   |        |

Фильтры. Поиск в списке контактов пользователя производится по:

- Имени
- Фамилии
- Адресу электронной почты
- Типу события
- Периоду встречи
- "Встреча не состоялась"

Контакты. Таблица с результатами фильтрации имеет столбцы:

- Имя контакта
- Тип события
- Дата последней брони
- Способ связи

 Выбор (для массового выбора и отправки приглашения или переноса в архив)

| Фасти هِمَ                                               | Главная Встречи Типы событий Контакты                                                                                                    | ×                                                                                                    |
|----------------------------------------------------------|----------------------------------------------------------------------------------------------------|----------------------------------------------------------------------------------------------------|
| <ul> <li>Загрузить фото</li> <li>Удалить фото</li> </ul> | Имя*<br>Фамилия *<br>Логин *<br>Етаа! *<br>Пользователи увидят этот текст, когда будут записываться<br>Отображать <u>страницу специалиста</u> | <ul> <li>Профиль</li> <li>Моя страница</li> <li>Расписание</li> <li>Интеграции</li> <li>Тарифы и оплата</li> <li>Поделиться ссылкой</li> <li>Справочный центр Г</li> <li>Выйти</li> </ul> |

6. Кнопка с дополнительными настройками в выпадающем списке

**Профиль.** В профиле доступен просмотр и изменение информации о пользователе, такой как:

- Имя
- Фамилия
- Логин
- Email
- Приветствие
- "Отображать страницу специалиста"
- "Настройка профиля". Позволяет изменить пароль и удалить аккаунт
- Загрузить фото
- Удалить фото

| Фасти ба                                                 | Главная Встречи Типы событий Контакты                                                                                                    | ~                                                                                                    |
|----------------------------------------------------------|----------------------------------------------------------------------------------------------------|----------------------------------------------------------------------------------------------------|
| <ul> <li>Загрузить фото</li> <li>Удалить фото</li> </ul> | Имя*<br>Фамилия*<br>Фамилия*<br>Логин*<br>Еттаі!<br>Пользователи увидят этот текст, когда будут записываться<br>Пользователи увидят этот текст, когда будут записываться | <ul> <li>Профиль</li> <li>Моя страница</li> <li>Расписание</li> <li>Интеграции</li> <li>Тарифы и оплата</li> <li>Поделиться ссылкой</li> <li>Справочный центр С</li> <li>Выйти</li> <li>Выйти</li> </ul> |

Моя страница. Содержит информацию о пользователе и доступных услугах для записи.

|   | Выберите услугу для записи                 |                             |  |  |  |  |
|---|--------------------------------------------|-----------------------------|--|--|--|--|
| • | Индивидуальные<br>встречи<br>(3 30 минут > | Онлайн встречи<br>③ 1 час > |  |  |  |  |
|   | Продажи офлайн<br>встречи<br>④ 1 час >     |                             |  |  |  |  |

**Расписание.** Позволяет "Создать расписание" или перейти к редактированию уже имеющегося.

| Фасти а | <u>j</u>                                        |    | Главная Встречи Типы событ                                | тий Контакты                                       | ✓ <b>■</b> RU        |
|---------|-------------------------------------------------|----|-----------------------------------------------------------|----------------------------------------------------|----------------------|
|         | ⑦ Расписание                                    |    |                                                           | Q Поиск расписаний                                 | + Создать расписание |
|         | Расписание для типа<br>события 'Онлайн встречи' | ¢  | Расписание для типа 🚯<br>события 'Встречи по<br>продажам' | LMS 🔞                                              |                      |
|         | Пн Вт Ср Чт Пт Сб<br>Разное время<br>© Просмотр | Bc | Пн Вт Ср Чт Пт Сб Вс<br>Разное время<br>© Просмотр        | Пн Вт Ср Чт Пт Сб Вс<br>Разное время<br>© Просмотр | +                    |
|         |                                                 |    |                                                           |                                                    | []                   |

Каждое расписание можно просмотреть, нажав на кнопку "Просмотр", а также:

- Редактировать
- Копировать
- Добавить в избранное
- Отключить расписание
- Удалить

| Расписание для типа            | Расписание для типа    |
|--------------------------------|------------------------|
| соовния оплаин встречи         | 🖉 Редактировать        |
| Пн Вт Ср Чт <mark>Пт Сб</mark> | 🖒 Копировать           |
| Разное время                   | 🏠 Добавить в избранное |
| Спросмотр                      | 🕛 Отключить расписание |
|                                | ញ្រី Удалить           |

**Интеграции.** На вкладке "Календари" можно выбрать в каком из подключенных календарей будут создаваться события ("Создавать события в" с выбором требуемого из выпадающего списка).

Кнопка "Добавить интеграцию", открывает окно, в котором можно подключить новый календарь заполнив поля:

- Тип календаря (Выбор из выпадающего списка)
- E-mail

#### • Пароль приложения

В форме присутствует возможность получения справочной информации по нажатию на "Как его получить?"

| Фасти ลุ | Главная Встречи Типы событий Контакты                                                                                                    |                | ✓ <b>■</b> RU                                                                             |
|----------|----------------------------------------------------------------------------------------------------|----------------|-------------------------------------------------------------------------------------------|
|          | Подключите внешний календарь — например, Google или Яндекс, — чтобы видеть все встречи в едино<br>рабочем пространстве                                                                                                    | M (0<br>2<br>€ | <ul> <li>Профиль</li> <li>Моя страница</li> <li>Расписание</li> <li>Интеграции</li> </ul> |
|          | создавать события в 💿 👘 ченедгатноот + Добавить интеграци                                                                                                    | 00 x           | <ul> <li>Тарифы и оплата</li> <li>Поделиться ссылкой</li> <li>Справочный центр</li> </ul> |
|          | ВІ       Google Календарь       Image: Comparison of the sector of the sector |                | ⇒ Выйти — RU ■ EN                                                                         |

Дальнейшие действия производятся с помощью навигационных кнопок "Отменить" и "Далее".

Тарифы и оплата. Раздел содержит перечень тарифов, информацию об активном тарифе, возможность оплаты тарифа и ввода промокода.

| фасти தெ |                                                                                   | Главная Встречи              | Типы событий        | Расписание                     | Контакты  |                                                                   |                                                                                       | N | 🗸 🗸 📕 RU |
|----------|-----------------------------------------------------------------------------------|------------------------------|---------------------|--------------------------------|-----------|-------------------------------------------------------------------|---------------------------------------------------------------------------------------|---|----------|
|          | Базовый<br>Типы событий Встречи<br>0/3 0/25<br>Базовые функции - всегда бесплатно |                              | <b>стречи</b><br>25 | Текущий                        |           | <ul> <li>◎</li> <li>◇</li> <li>↔</li> <li>↔</li> <li>↔</li> </ul> | Профиль<br>Моя страница<br>Интеграции<br>Тарифы и оплата<br>Справочный центр<br>Выйти | ď |          |
| B        | Месяц Год (-16%)<br>Зсе тарифы                                                    |                              | п                   | олный список возмо»            | жностей > |                                                                   |                                                                                       |   |          |
|          | Базовый                                                                           | Стандар                      | т*                  | Про*                           |           |                                                                   |                                                                                       |   |          |
|          | Бесплатно<br>Базовые функции -                                                    | 700 ₽/мес.<br>Основные функц | ии с                | 1350 ₽/мес.<br>Все функции без |           |                                                                   |                                                                                       |   |          |

Справочный центр. Переход в раздел Справочного центра.

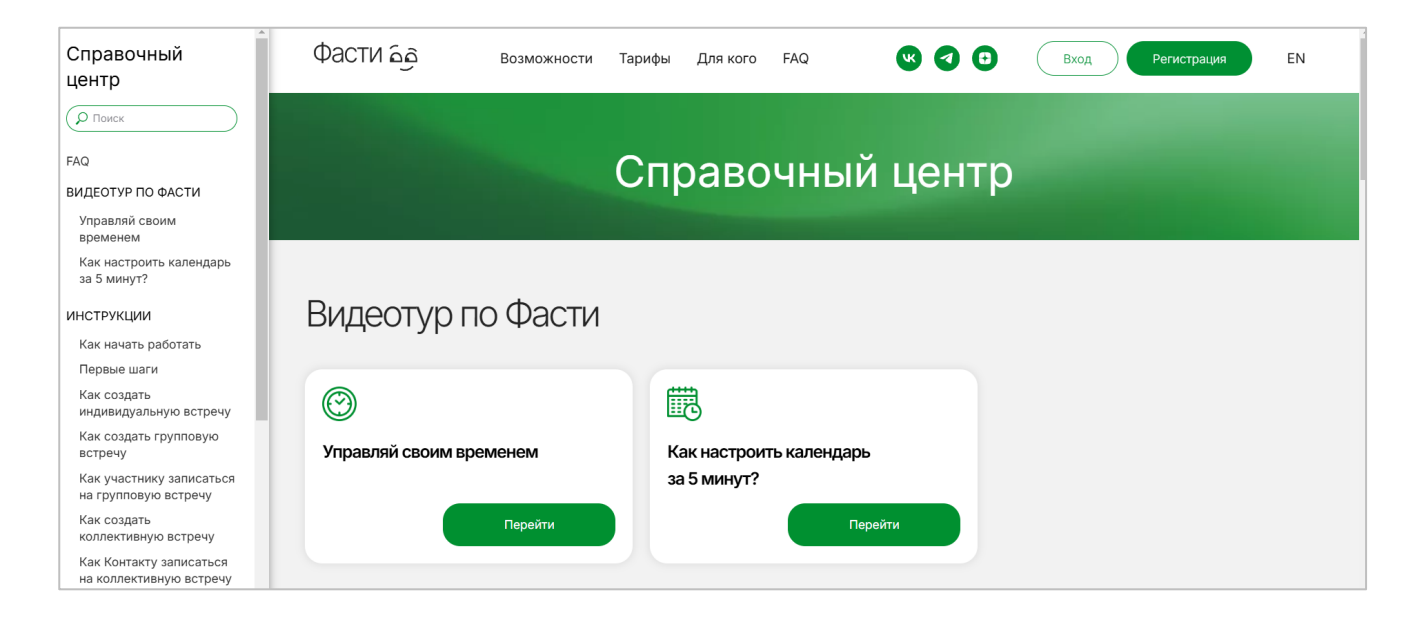

**Выйти**. Выход из личного кабинета. В дальнейшем необходима повторная авторизация.

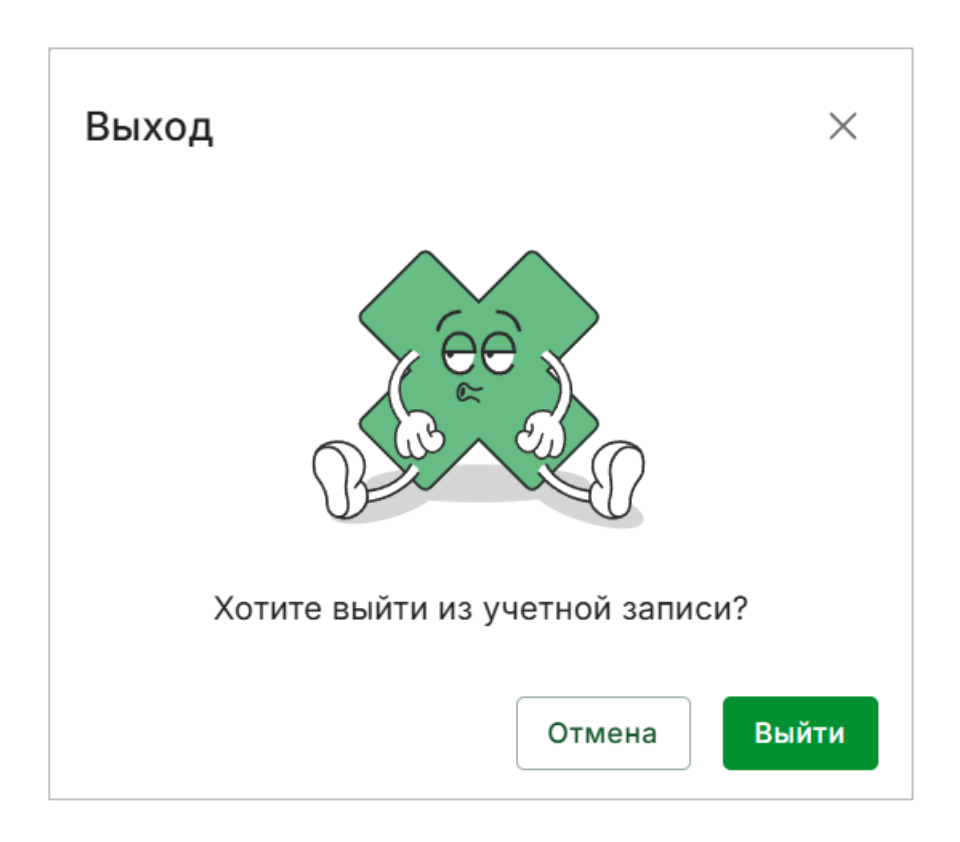